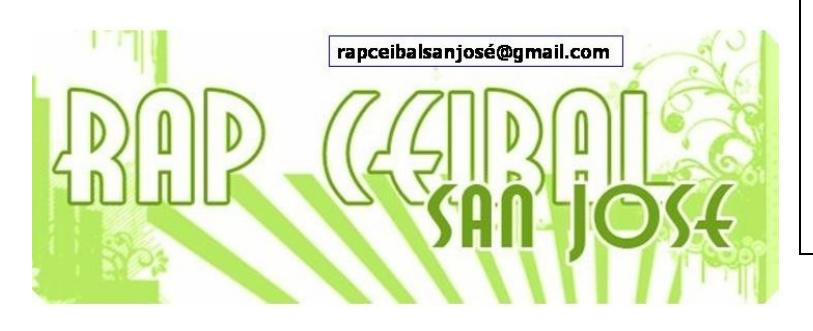

# **¿Qué es el Diario o Journal?** Release 8.2.0 (Build 767)

El <u>Diario</u> o Journal es un diario automático de todo lo que un niño hace con su laptop. Es utilizado por los niños para organizar los trabajos o retomar un proyecto pasado, y por los profesores y los padres para evaluar el progreso del niño.

Se olvida el modelo tradicional de "abrir" y "grabar" comúnmente usado para archivos. La función primaria del Diario es representar una vista cronológica de las actividades que un niño ha llevado a cabo y los objetos guardados refuerzan dicha idea.

Cada vez que ejecuta una actividad, crea una entrada en el Diario.

El Diario también se utiliza para acceder a los medios de almacenamiento externos (memorias USB, etc), para borrar, buscar, cambiar de nombre y copiar archivos.

Por cada entrada hay 6 campos (algunos de los cuales puede estar vacío): la estrella, el icono de entrada, el nombre de la entrada, la lista de amigos, la fecha de entrada, y un botón para ir a la vista de Detalle (una flechita).

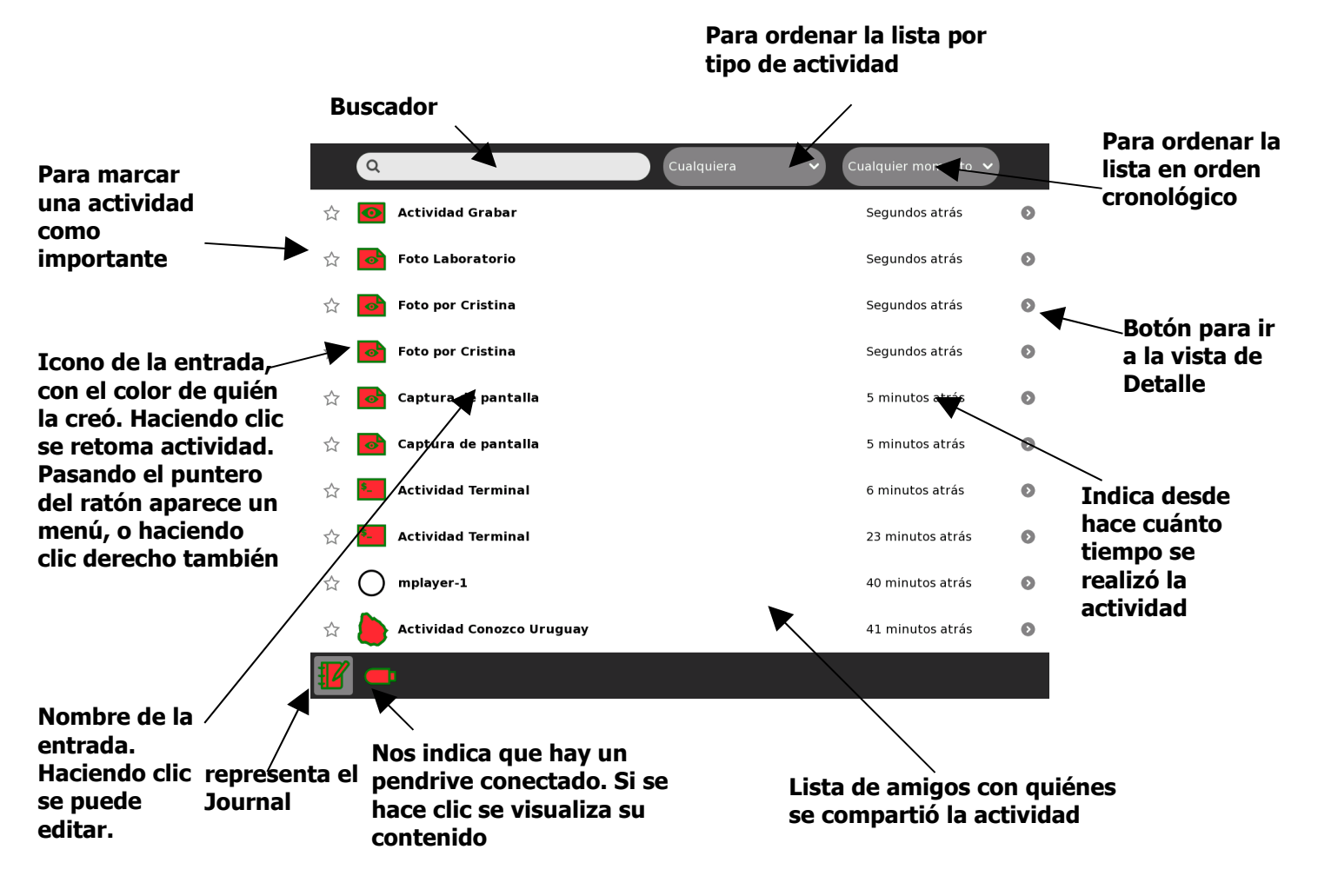

## <u>Menú</u>

| ☆ | <b>Foto Laboratorio</b> | 25 minutos atrás | Ø |
|---|-------------------------|------------------|---|
| ☆ | Foto Laboratorio        | 25 minutos atrás | Ø |
| ☆ | C Retomar               | 26 minutos atrás | Ø |
|   | Borrar                  | 26 minutos atrás | 0 |
| ☆ | Foto por Cristina       | 26 minutos atrás | 0 |

Se activa pasando el puntero del ratón encima del ícono y esperando 1 segundo, o en forma más rápida, haciendo CLIC DERECHO sobre el ícono.

#### Retomar una actividad:

Se puede retomar o reanudar de 2 maneras diferentes: 1) Al hacer clic en el icono con la flechita para ver la vista de Detalle y hacer clic en el icono de Retomar (icono de más a la izquierda) 2) al hacer clic en el icono de la actividad.

### Vista de Detalle:

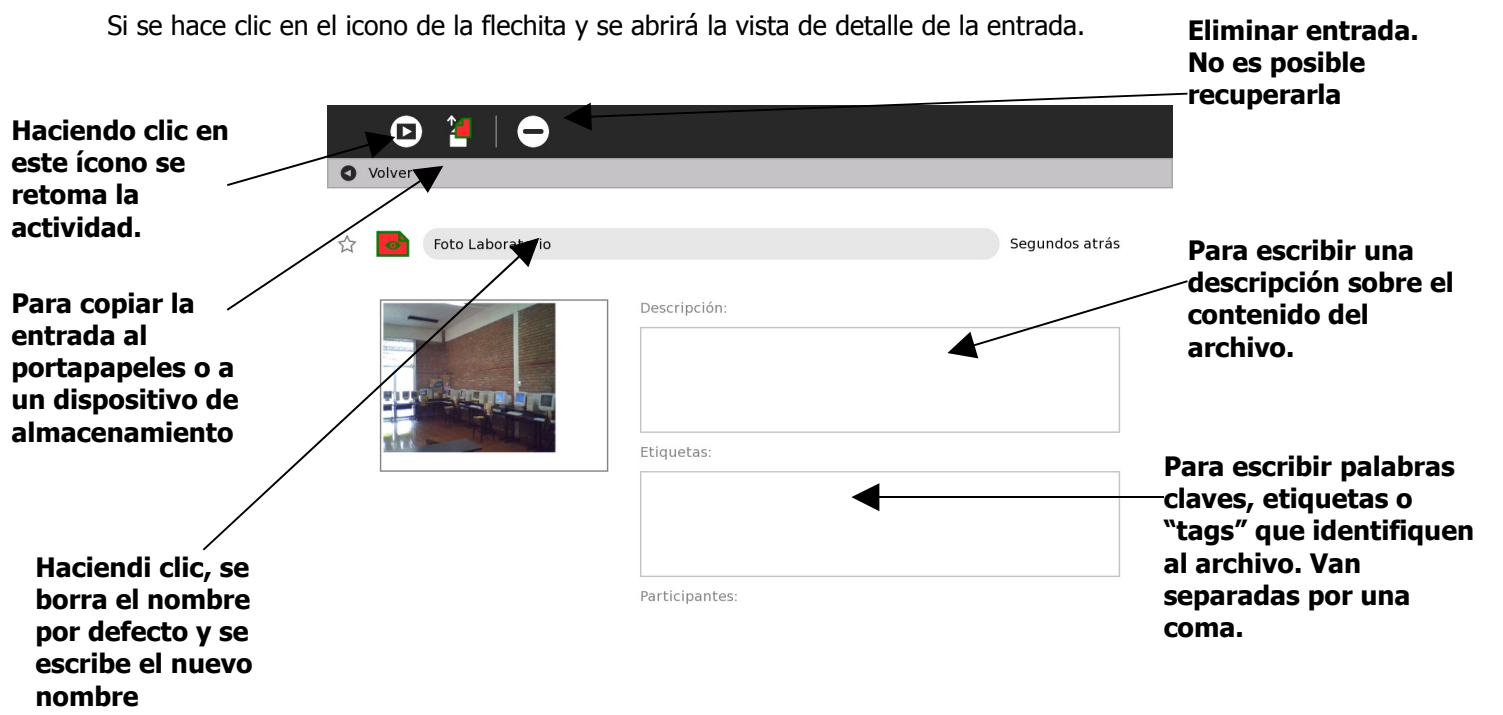

Desde aquí la actividad puede ser marcada como favorita o importante (haciendo clic en la estrella), y también cambiada de nombre.

Para reanudar una actividad:

| 0   | V. Retomar           |                |
|-----|----------------------|----------------|
| <^> | 🛞 Navegar 💦          | Segundos atrás |
|     | Watch & Listen       |                |
|     | ★ Etoys Descripción: |                |
|     | C Pintar             |                |

Para volver a la vista principal se hace clic en cualquier parte del botón VOLVER

|   | D      | 2 🕘 |    |  |  |
|---|--------|-----|----|--|--|
| 0 | Volver |     | 5  |  |  |
|   |        |     | '\ |  |  |

Para borrar una entrada del Diario:

| 🕑 🎦      |        |
|----------|--------|
| O Volver | Borrar |
|          |        |

Para copiar una entrada al portapapeles

|                       | D      |                  |                |
|-----------------------|--------|------------------|----------------|
| 0                     | Volver | Copiar           |                |
|                       |        |                  |                |
| $\overleftrightarrow$ |        | Foto Laboratorio | 1 minuto atrás |

Si hay un pendrive o memoria SD conectada, puede copiarse la entrada haciendo clic en el nombre que lo identifica:

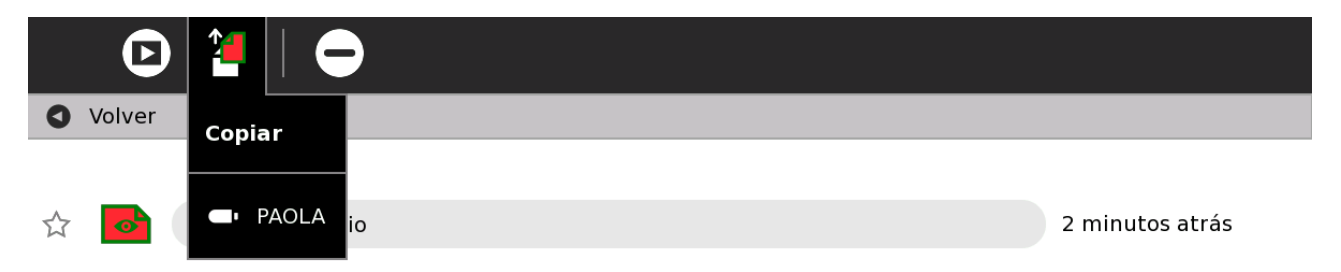

## Descripción y TAG's (o etiquetas o palabras claves):

Es importante escribir una breve descripción de la tarea, así como también escribir palabras claves. Es otra forma de codificar el documento con información adicional acerca del contenido del mismo.

## **Búsquedas**

El campo de búsqueda provee la forma más directa para localizar una determinada entrada en el Diario, devolviendo instantáneamente los resultados a medida que se escribe.

Las búsquedas también se aplican a la descripción y a los TAG's asociados con las entradas, haciendo más fácil el encontrar cosas.

Por ejemplo, una búsqueda por "gato anaranjado" mostrará una lista de todo lo que diga "anaranjado" y también todo lo que diga "gato", no sólo en el nombre sino el la descripción y TAG's. Por supuesto, cualquier entrada que posea tanto anaranjado como gato tendrá una fuerte coincidencia, y se filtrarán automáticamente al principio de los resultados.

Equipo de redacción: Mtro. Ernesto Baquer – ernestobaquer@gmail.com A/P Paola Bruccoleri – pbruccoleri@gmail.com Mtra. Norma Galarraga – normagalarraga@adinet.com.uy Sr. Sergio Álvarez – soam@adinet.com.uy Sr. José Luis Martínez – jlmb55@hotmail.com Sra. María Mesa - mariamesa124@gmail.com

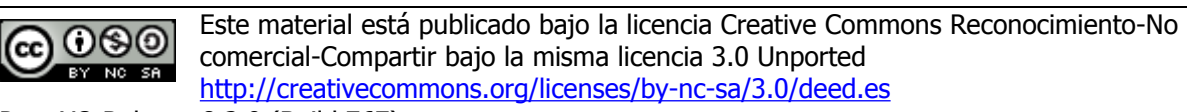

Para XO Release 8.2.0 (Build 767) Marzo 2009